# Guidance on how to register for the new service

Welcome to the new Community Forums service.

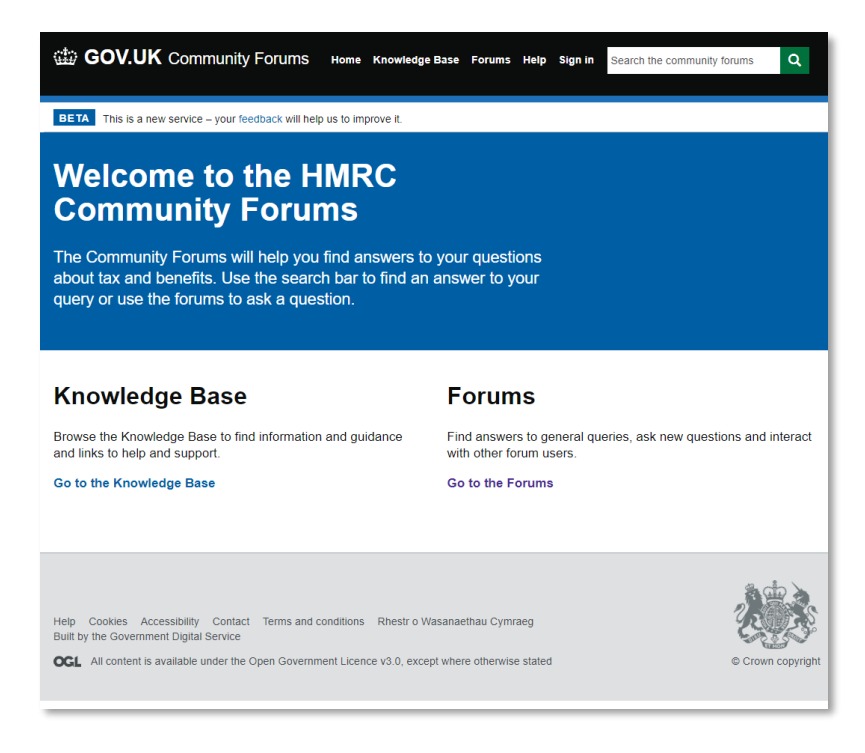

## **New Forum registration screens**

Go to 'Sign In'

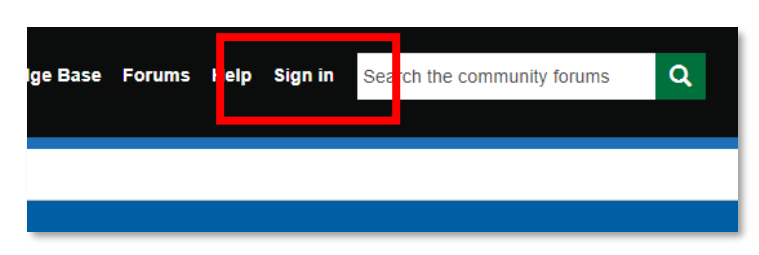

Then click on the 'Register' tab Provide the details requested.

| Sign n Register | tedeem invitation             |
|-----------------|-------------------------------|
| Sign in         | -                             |
| * Username      |                               |
| * Password      |                               |
|                 | Remember me?                  |
|                 | Sign in Forgot your password? |

#### Please provide the details requested

**Please note**: your password must contain characters from at least three of the following: uppercase, lowercase, numerals or special characters..

| Sign in    | Register   | Redeem invitation |
|------------|------------|-------------------|
| Create a   | n accoun   | t                 |
|            | * Email    |                   |
| * Create a | a username |                   |
| * Create a | a password |                   |
| * Confirn  | n password |                   |
|            |            | Register          |

Click 'Register' you will be presented with the Terms and Conditions screen.

Read the Terms and Conditions and scroll to the bottom

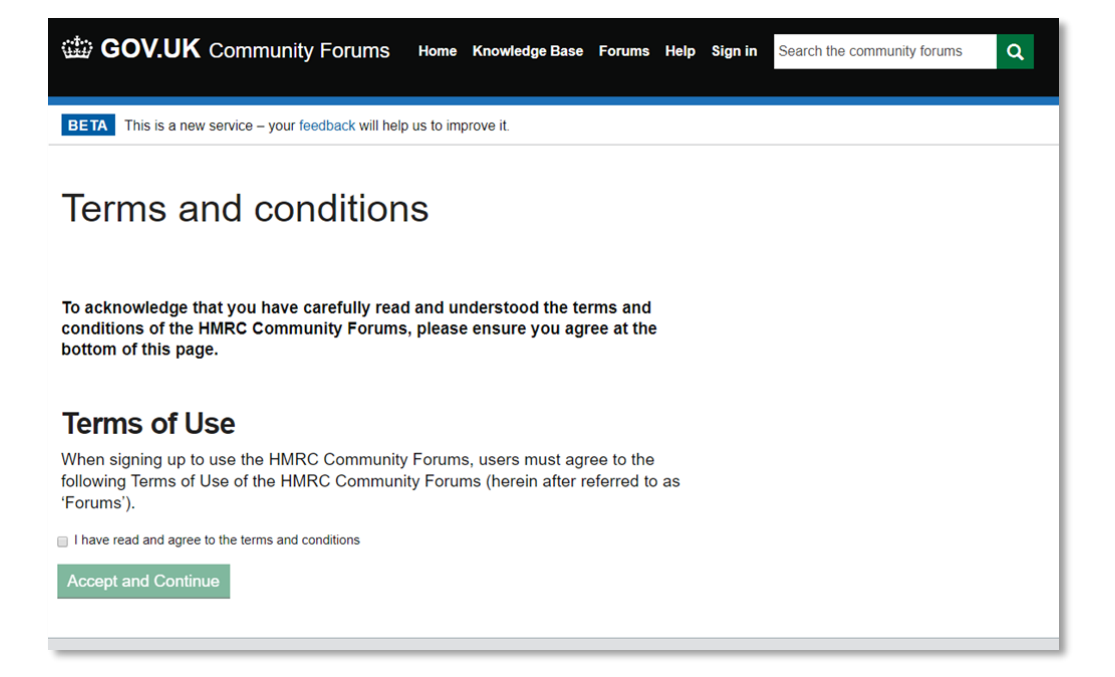

Click "I have read and agree to the terms and conditions"

Click "Accept and Continue"

You will then receive an email confirming you have registered and your username. You do not need to take any action with this e-mail.

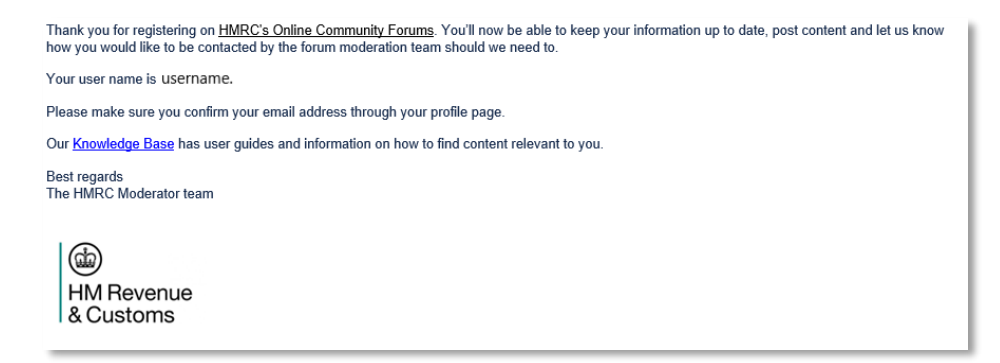

## You will be re-directed to your profile page

| BOV.UK Community Forun                                                              | אָר Home KnowledgeBase Forums Help Ad                                                                                                  | ccount - Search the community forums        |  |  |  |  |  |
|-------------------------------------------------------------------------------------|----------------------------------------------------------------------------------------------------|---------------------------------------------|--|--|--|--|--|
| BETA This is a new service – your feedback wi                                       | Il help us to improve it.                                                                                                    |                                             |  |  |  |  |  |
| Home > Profile                                                                      |                                                                                                    |                                             |  |  |  |  |  |
| Profile                                                                             |                                                                                                    |                                             |  |  |  |  |  |
| Profile                                                                             | Please provide some information about yours                                                                                            | self.                                       |  |  |  |  |  |
| Change Password                                                                     | The first name and last name you provide wil<br>on the forums.                                                                         | II be displayed alongside anything you post |  |  |  |  |  |
| Change Email                                                                        | Your email address and username will not be                                                                                            | e displayed anywhere on the forums.         |  |  |  |  |  |
|                                                                                     | The agent forums are only accessible to registered tax agents and we will ask you for<br>your professional body and membership number. |                                             |  |  |  |  |  |
|                                                                                     | Your email requires confirmation. Confirm Email                                                                                        |                                             |  |  |  |  |  |
|                                                                                     | Your Information                                                                                                    |                                             |  |  |  |  |  |
|                                                                                     | First name *                                                                                                    | Last name                                   |  |  |  |  |  |
|                                                                                     | username                                                                                                    |                                             |  |  |  |  |  |
|                                                                                     | your@email.com                                                                                                    | Request agent forums access                 |  |  |  |  |  |
|                                                                                     | How may we contact you?                                                                                                    |                                             |  |  |  |  |  |
|                                                                                     | You may contact me by Email                                                                                                    |                                             |  |  |  |  |  |
|                                                                                     | Update                                                                                                    |                                             |  |  |  |  |  |
| Help Cookies Accessibility Contact Terms<br>Built by the Government Digital Service | and conditions Rhestr o Wasanaethau Cymraeg<br>vernment Licence v3.0, except where otherwise stated                                    | © Crown copyright                           |  |  |  |  |  |

You are now required to confirm your email by clicking the Confirm Email button

| Your email requires confirmation. | Confirm Email |
|-----------------------------------|---------------|
|                                   |               |
|                                   |               |

Once you have clicked the Confirm Email button you will be taken to the email confirmation page

| BOV.UK Community Forum                                                                                                    | IS Home Knowle                                                                                                  | dge Base Forums                                                     | Help Account -     | Search the community forums          | ۹    |
|----------------------------------------------------------------------------------------------------|----------------------------------------------------------------------------------------------------|---------------------------------------------------------------------|--------------------|--------------------------------------|------|
| BETA This is a new service – your feedback wil                                                                                                  | I help us to improve it.                                                                                        |                                                                     |                    |                                      |      |
| Profile<br>Change Password<br>Change Email                                                                                                    | Confirm your e<br>An email has be<br>email to complet<br>Email                                                  | email<br>en sent to the email<br>te registration.<br>vour@email.com | address associated | with your profile. Please check your |      |
| Help Cookies Accessibility Contact Terms a<br>Built by the Government Digital Service<br><b>CCL</b> All content is available under the Open Gov | and conditions Rhestreerner Rhestreerner Rhestreerner Rhestreerner Rhestreerner Rhestreerner Rhestreerner Rhest | o Wasanaethau Cym<br>xcept where otherwis                           | raeg<br>ie stated  | © Crown copyri                       | ight |

You will receive an email that you will need to click on the '**Complete Registration**' link or alternatively copy and paste the URL provided into your browser.

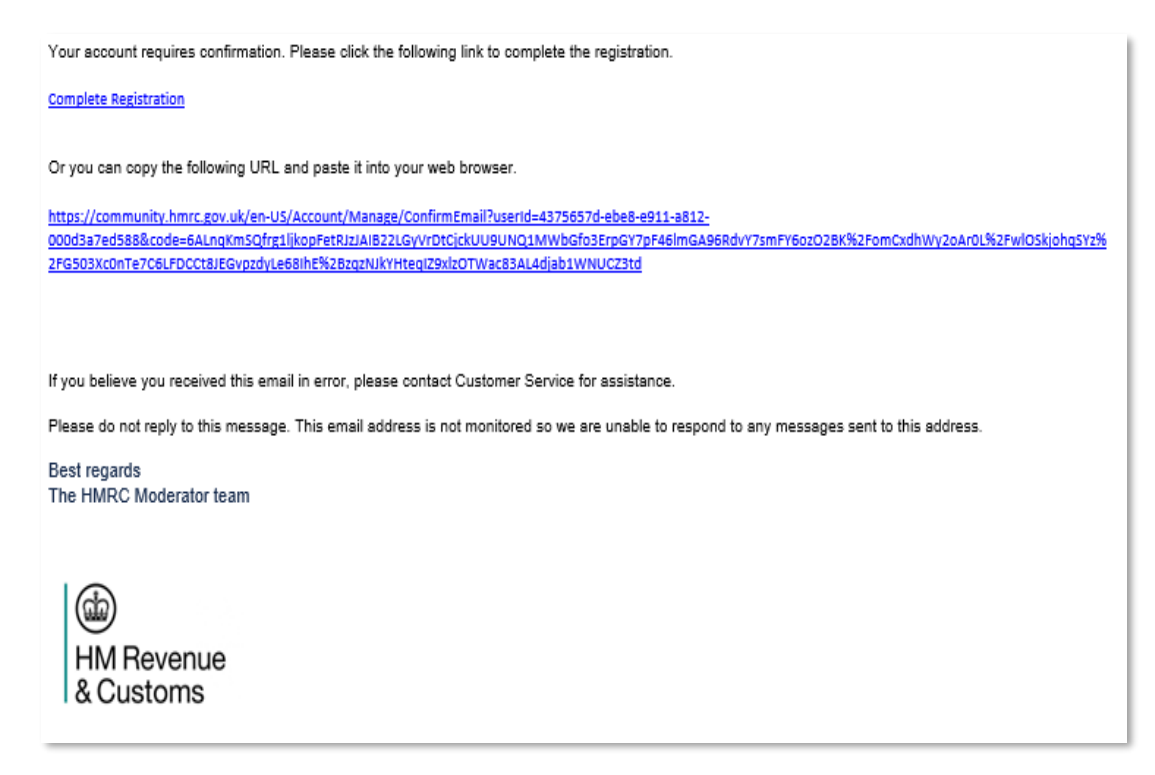

You will be returned to the Forum confirmed email address page (below).

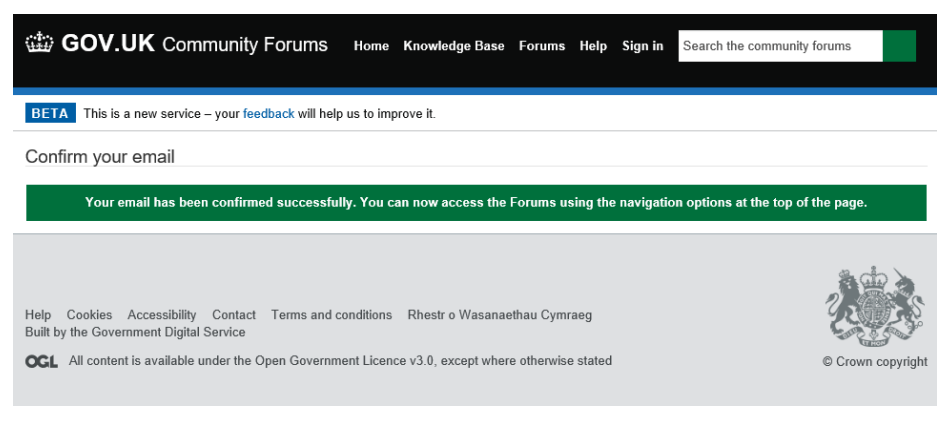

# Now Sign In

| lge Base | Forums | lelp | Sign in | Search the community forums |
|----------|--------|------|---------|-----------------------------|
|          |        |      |         |                             |

You will now be taken to your Profile page (from 'Account' drop down menu)

| BOV.UK Community Forum                                                                   | S Home                                                                                                   | Knowledge Base        | Forums       | Help Ac   | count -                     | Search the community forums   | Q      |  |
|------------------------------------------------------------------------------------------|----------------------------------------------------------------------------------------------------|-----------------------|--------------|-----------|-----------------------------|-------------------------------|--------|--|
| BETA This is a new service – your feedback will                                          | help us to im                                                                                            | prove it.             |              |           |                             |                               |        |  |
| Home > Profile                                                                           |                                                                                                    |                       |              |           |                             |                               |        |  |
| Profile                                                                                  |                                                                                                    |                       |              |           |                             |                               |        |  |
| Profile                                                                                  | Please p                                                                                                 | provide some infor    | mation ab    | out yours | elf.                        |                               |        |  |
| Change Password                                                                          | The first name and last name you provide will be displayed alongside anything you post<br>on the forums. |                       |              |           |                             |                               |        |  |
| Change Email Your email address and username will not be displayed anywhere on the forum |                                                                                                    |                       |              |           |                             |                               |        |  |
| The agent forums are only accessible to re-<br>your professional body and membership nu  |                                                                                                    |                       |              |           |                             | agents and we will ask you fo | r      |  |
|                                                                                          | Your In                                                                                                  | formation             |              |           |                             |                               |        |  |
|                                                                                          | First n                                                                                                  | name *                |              |           | Last nar                    | ne                            | ٦      |  |
|                                                                                          | E-mail<br>your@email.com                                                                                 |                       |              |           | Request agent forums access |                               |        |  |
|                                                                                          | How m                                                                                                    | ay we contact y       | /ou?         |           |                             |                               |        |  |
|                                                                                          | ⊮ You m                                                                                                  | ay contact me by      | Email        |           |                             |                               |        |  |
|                                                                                          | Update                                                                                                   |                       |              |           |                             |                               |        |  |
| Help Cookies Accessibility Contact Terms a<br>Built by the Government Digital Service    | nd conditions                                                                                            | Rhestr o Wasanad      | ethau Cymra  | aeg       |                             |                               |        |  |
| OGL All content is available under the Open Gove                                         | ernment Licer                                                                                            | nce v3.0, except when | re otherwise | stated    |                             | © Crown cop                   | vright |  |